Virkja fjölþátta auðkenningu.

1. Smella á "Vefpóstur". (http://cloudowa.bifrost.is/owa)

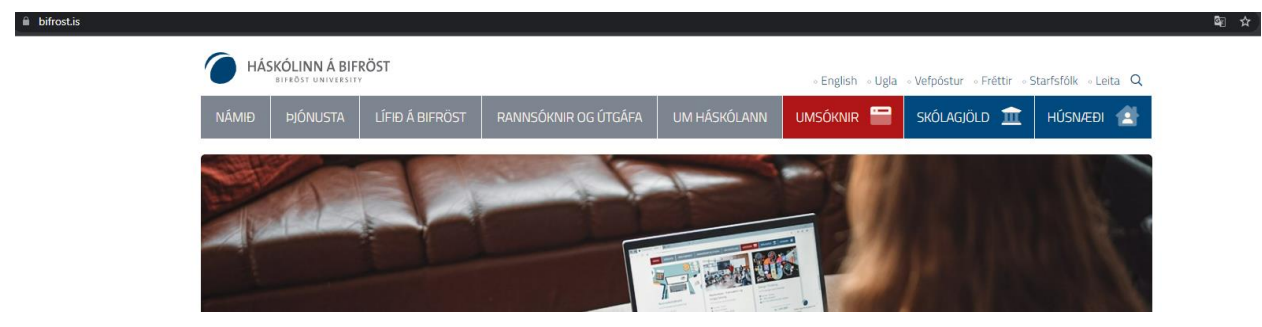

2. Skrifa inn Bifrastar netfangið þitt og smella á "Áfram".

| Microsoft                                   |           |       |
|---------------------------------------------|-----------|-------|
| <b>Innskráning</b><br>Halda áfram í Outlook |           |       |
| prufunemi@bifrost.is                        | ;         |       |
| Engin reikningur? Búðu                      | til einn! |       |
| Kemstu ekki í reikningin                    | n þinn?   |       |
|                                             | Til baka  | Áfram |
|                                             |           |       |
|                                             |           |       |
| 🔍 Innskráningark                            | costir    |       |

3. Skrifa inn lykilorðið þitt og smella á "Innskráning".

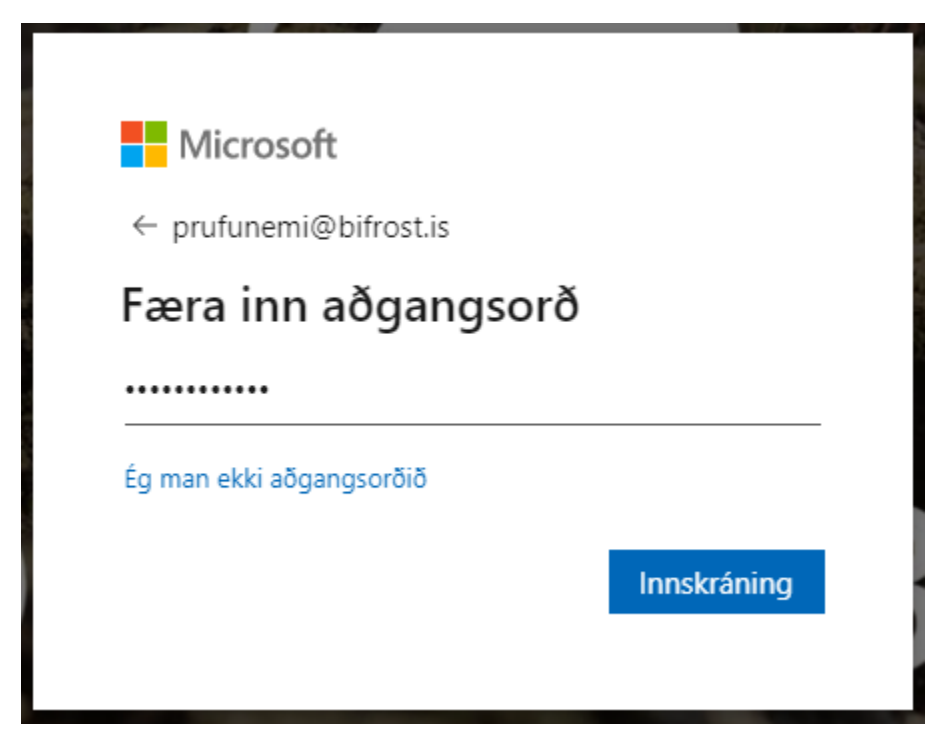

Ef lykilorðið er glatað þá er hægt að óska eftir nýju lykilorði með því að senda tölvupóst á <u>hjalp@bifrost.is</u>

 Þá kemur tilkynning um að virkja þurfi fjölþátta auðkenningu. Smella á "Áfram".

|                | Microso                 | ft                                |                  |                 |
|----------------|-------------------------|-----------------------------------|------------------|-----------------|
| pruf           | unemi@bi                | frost.is                          |                  |                 |
| Ná<br>na       | nari u<br>uðsynl        | pplýsin<br>egar                   | gar              |                 |
| Fyrir<br>reikı | tækið þitt<br>ningnum þ | þarf nánari<br>ínum örug <u>o</u> | upplýsing<br>gum | ar til að halda |
| Nota           | a annan rei             | ikning                            |                  |                 |
| Nán            | ari upplýsi             | ngar                              |                  |                 |
|                |                         |                                   |                  | <u>Áfram</u>    |
|                |                         |                                   |                  |                 |

5. Þá er sjálfgefið "Sími fyrir sannvottun", við mælum með "Farsímaforrit"

| Microsoft                                                                                                    |
|----------------------------------------------------------------------------------------------------|
| Tryggðu öryggi reikningsins þíns með því að bæta staðfestingu í síma við aðgangsorðið þitt. Horfðu á myndband um hvernig þú tryggir reikninginn þinn Stref 1: Hvernig eigum við að hafa samband við þig? Førsímaforrit <ul> <li>fá tilkynningar um sannprófun</li> <li>Nota staðfestingarkóða</li> </ul> Ti að nota þessar staðfestingarleiðir þarftu að setja upp forritið Microsoft Authenticator. Stejja upp Grunnstilltu farsímaforritið. |
| ©2022 Microsoft Lagaleg atriõi   Persónuvernd                                                                                                    |

6. Næst þarft þú að setja upp "Microsoft Authenticator" forritið í snjallsímann þinn.
Google Play: <a href="https://play.google.com/store/apps/details?id=com.azure.authenticator&hl=en&gl=US">https://play.google.com/store/apps/details?id=com.azure.authenticator&hl=en&gl=US</a>
App Store: <a href="https://apps.apple.com/us/app/microsoft-authenticator/id983156458">https://apps.apple.com/us/app/microsoft-authenticator/id983156458</a>

7. Í snjallsímanum þínum skaltu smella á "Setja upp".

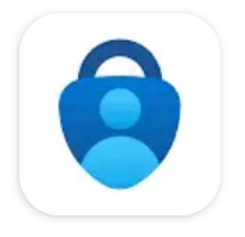

Microsoft Authent... Microsoft Corporation

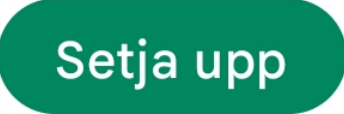

8. (Snjallsími) Smella svo á "Opna".

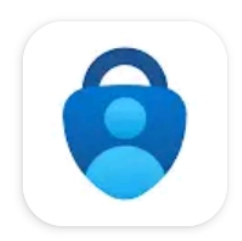

Microsoft Authenti... Uppsett

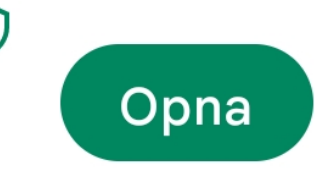

9. (Snjallsími) Smella á "Accept" til þess að halda áfram.

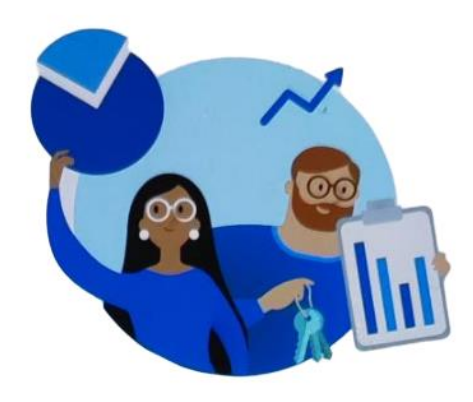

### We need your help to improve

Microsoft needs to collect required diagnostic data to keep Authenticator secure and updated. This doesn't include your name or sensitive data.

> Improve the app by sharing your app usage data

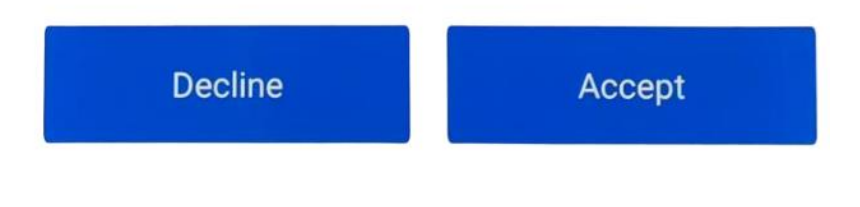

Microsoft Privacy Statement

10. (Snjallsími) Smella á "Scan a QR code".

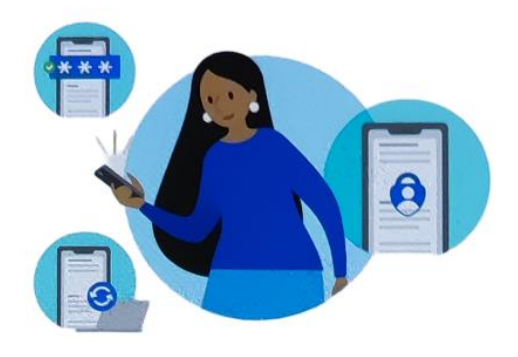

## Peace of mind for your digital life

Secure your accounts with multi-factor authentication.

|    | Sign in with Microsoft     |
|----|----------------------------|
| à  | Add work or school account |
| •• | Scan a QR code             |

QR code will be shared by your account provider (e.g Microsoft, Google, Facebook) or organization

Restore from backup

 (Snjallsími) Leyfa verður Microsoft Authenticator að nota myndavélina, þú getur valið: "Meðan verið er að nota forritið" eða "Aðeins í þetta skipti".

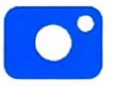

Viltu leyfa **Authenticator** að taka myndir og myndskeið?

# Meðan verið er að nota forritið

# Aðeins í þetta skipti

Ekki leyfa

12. (Vefpóstur) Næst skiptir þú yfir í tölvupóstinn og velur "Nota staðfestingarkóða" og smella á "Setja upp".

| Microsoft                                                                                                    |       |
|----------------------------------------------------------------------------------------------------|-------|
| Viðbótarstaðfesting                                                                                                    |       |
| Tryggðu öryggi reikningsins þíns með því að bæta staðfestingu í síma við aðgangsorðið þitt. Horfðu á myndband um hvernig þú tryggir reikninginn þ<br>Skref 1: Hvernig eigum við að hafa samband við þig? | inn   |
| Farsímaforrit 🗸                                                                                                    |       |
| Hvernig viltu nota farsímaforritið?                                                                                                    |       |
| Fá tilkynningar um sannprófun                                                                                                    |       |
| Til að nota bessar staðfestingarleiðir þarftu að setia unn forritið Microsoft Authenticator.                                                                                                    |       |
| Setja upp Grunnstilltu farsímaforritið.                                                                                                    |       |
|                                                                                                    | Áfram |
|                                                                                                    |       |
|                                                                                                    |       |
| ©2022 Microsoft Lagaleg atriõi   Persónuvernd                                                                                                    |       |

13. (Vefpóstur) Þá opnast skjámynd af QR code sem þarf að skanna inn með Microsoft Authenticator snjallappinu.

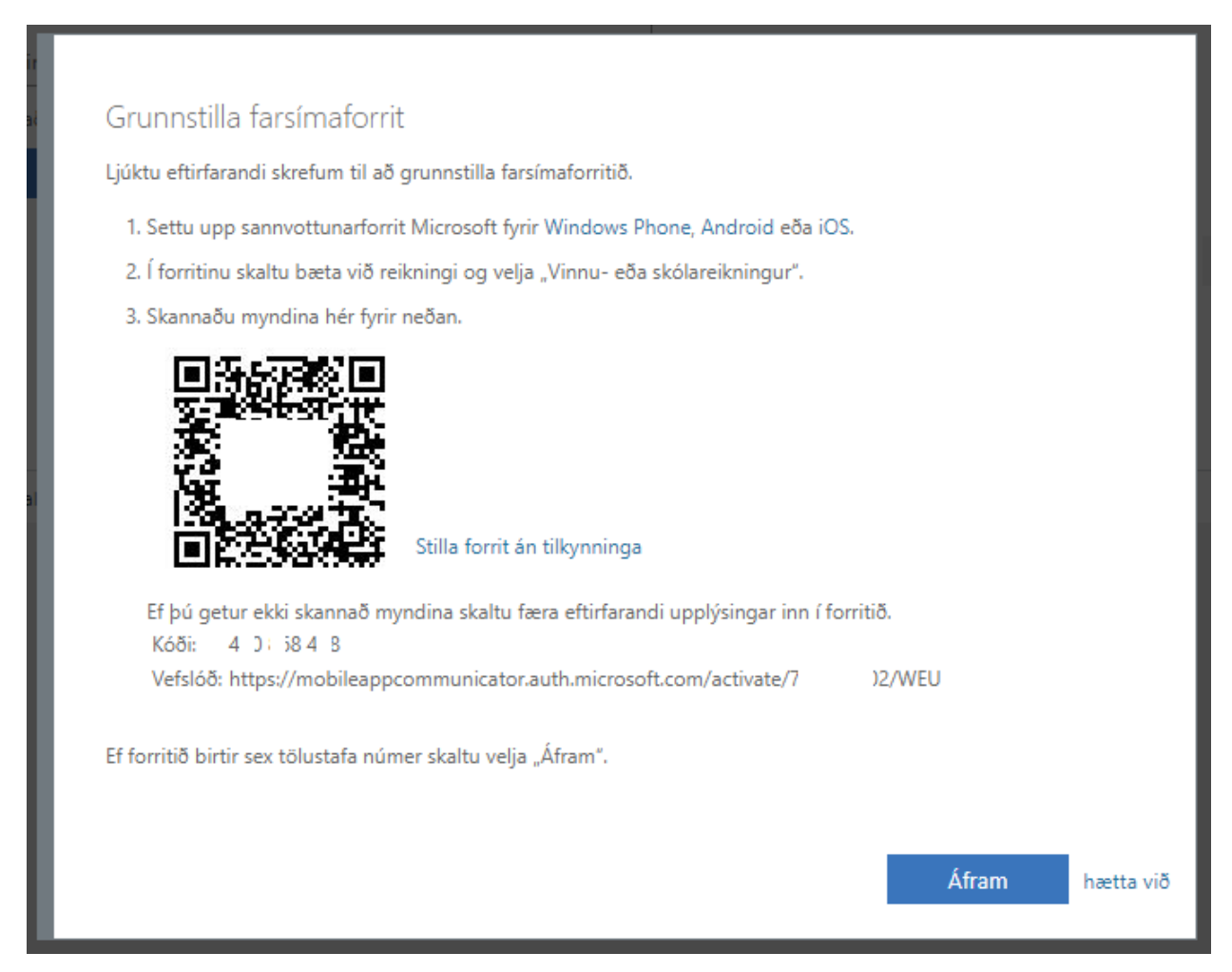

14. (Snjallsími) Smella næst á "OK".

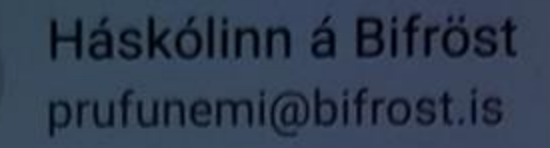

## App Lock enabled

To better protect Authenticator, we've enabled App Lock by default. To turn it off, go to the app settings.

OK

15. (Snjallsími) Velja "Haskólinn á Bifröst".

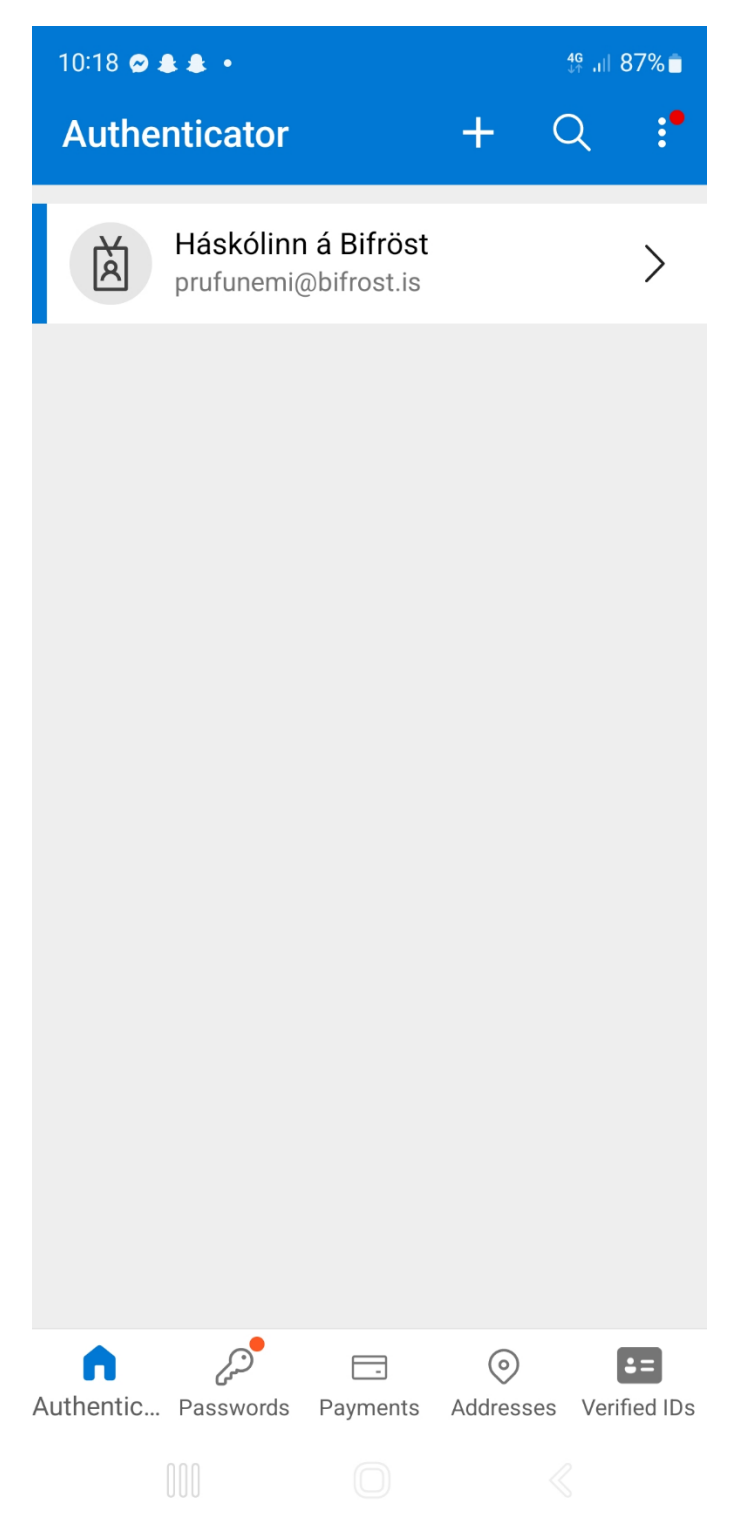

16. (Snjallsími) Þá færðu "One-time password code" sem þarf að nota á vefpóstinum fljótlega.

| 10:19                                                                                        | 87% 🗖    |
|----------------------------------------------------------------------------------------------|----------|
| $\leftarrow$                                                                                 | 铰        |
| Háskólinn á Bifröst<br>prufunemi@bifrost.is                                                  |          |
| Notifications enabled<br>You can use this device to approve notif<br>to verify your sign-ins | îcations |
| One-time password code                                                                       |          |
| Set up phone sign-in<br>Sign in without a password                                           | >        |
| Shange password                                                                              | >        |
| Update security info                                                                         | >        |
| Review recent activity                                                                       | >        |
|                                                                                              |          |
|                                                                                              |          |

#### 17. (Vefpóstur) Smella á "Áfram".

#### Grunnstilla farsímaforrit

Ljúktu eftirfarandi skrefum til að grunnstilla farsímaforritið.

- 1. Settu upp sannvottunarforrit Microsoft fyrir Windows Phone, Android eða iOS.
- 2. Í forritinu skaltu bæta við reikningi og velja "Vinnu- eða skólareikningur".
- 3. Skannaðu myndina hér fyrir neðan.

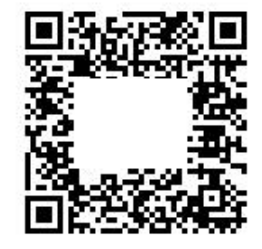

Stilla forrit án tilkynninga

Ef þú getur ekki skannað myndina skaltu færa eftirfarandi upplýsingar inn í forritið. Kóði: 4 0: i8 4 8 Vefslóð: https://mobileappcommunicator.auth.microsoft.com/activate/7 )2/WEU

Áfram

hætta við

Ef forritið birtir sex tölustafa númer skaltu velja "Áfram".

## 18. (Vefpóstur) Þá færð þú "Farsímaforrit hefur verið stillt fyrir tilkynningar og staðfestingarkóða". Smella á "Áfram".

| Microsoft                                                                                                    |
|----------------------------------------------------------------------------------------------------|
| Viðbótarstaðfesting                                                                                                    |
| Tryggðu öryggi reikningsins þíns með því að bæta staðfestingu í síma við aðgangsorðið þitt. Horfðu á myndband um hvernig þú tryggir reikninginn þinn |
| Farsímaforrit     V       Hvernig viltu nota farsímaforritið?       O     Fá tilkynningar um sannprófun                                              |
| Nota staöfestingarkóða Til að nota þessar staðfestingarleiðir þarftu að setja upp forritið Microsoft Authenticator.                                  |
| Setja upp Farsímaforrit hefur verið stillt fyrir tilkynningar og staðfestingarkóða.<br>Áfram                                                         |
| ©2022 Microsoft Lagaleg atriõi   Persónuvernd                                                                                                    |

19. (Vefpóstur) Setur inn "One-time password code" frá snjallappinu Microsoft Authenticator. Smella á "Staðfesta".

| Microsoft                                                                                                    |                           |           |  |
|----------------------------------------------------------------------------------------------------|---------------------------|-----------|--|
|                                                                                                    |                           |           |  |
| Viðbótarstaðfesting                                                                                                    |                           |           |  |
| Town Average solution of the set Average statement of the side of the set and the set of the set of | uomia bú tavanir mikningi | an bian   |  |
| iryggou oryggi reikningsins pins meo pvi ao bæta staotestingu i sima vio aogangsoroio pitt. Horrou a myndband um nvernig pu tryggir reikninginn pinn                                                                                                    |                           |           |  |
| Skref 2: Sláðu inn staðfestingarkóðann úr farsímaforritinu                                                                                                    |                           |           |  |
| Færðu inn staðfestingarkóðann sem birtist í forritinu                                                                                                    |                           |           |  |
| 393307                                                                                                    |                           |           |  |
|                                                                                                    |                           |           |  |
|                                                                                                    |                           |           |  |
|                                                                                                    |                           |           |  |
|                                                                                                    |                           |           |  |
|                                                                                                    | Hætta við                 | Staðfesta |  |
|                                                                                                    |                           |           |  |
|                                                                                                    |                           |           |  |
|                                                                                                    |                           |           |  |
| ©2022 Microsoft Lagaleg atriči L. Descégiuverne                                                                                                    |                           |           |  |
| ezozzimiciosofi cugalegiation i reisonovernu                                                                                                    |                           |           |  |

### 20. (Vefpóstur) Velja "Ísland (+354)", setur símanúmerið þitt og smellir á "Áfram".

| Microsoft                                                                                                    |      |
|----------------------------------------------------------------------------------------------------|------|
|                                                                                                    |      |
| Viðbótarstaðfesting                                                                                                    |      |
| Trvadu örvadi reikningsins bíns með því að bæta staðfestingu í síma við aðgangsorðið bitt. Horfðu á myndband um hvernig þú tryggir reikninginn binn |      |
|                                                                                                    |      |
| Skret 3: Et þú skyldir missa aðgang að farsimaforritinu                                                                                             |      |
| Ísland (+354) 🗸 7777777                                                                                                    |      |
|                                                                                                    |      |
|                                                                                                    |      |
|                                                                                                    |      |
|                                                                                                    |      |
|                                                                                                    |      |
| Á                                                                                                    | fram |
| Símanúmerin verða aðeins notuð til að tryggja öryggi reikningsins. Venjuleg gjöld fyrir síma og SMS gilda.                                          |      |
|                                                                                                    |      |
|                                                                                                    |      |
|                                                                                                    |      |
| ©2022 Microsoft Lagaleg atriõi   Persónuvernd                                                                                                    |      |

#### 21. (Vefpóstur) Að lokum skal smella á "Lokið".

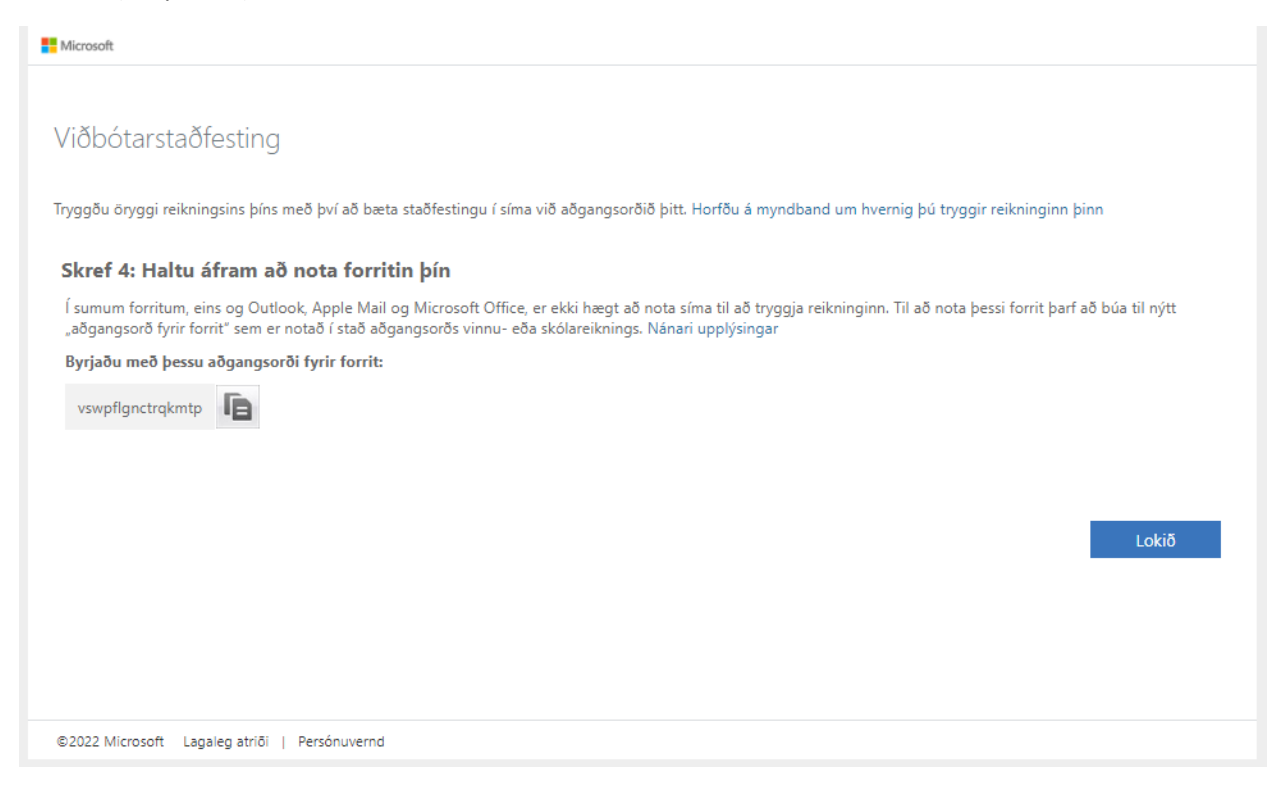